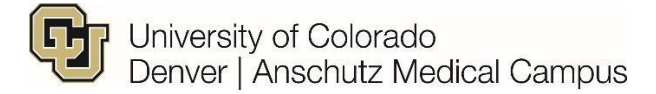

# Faculty/Research Faculty (PRA, Sr. PRA, Research Associate series) Campus Specific Information to be Populated in Non-Person Profile (Job Description) Step-By-Step Guide

Review and populate required fields. Ensure you populate the following information.

For position specific process flow, please refer to the Faculty Flowchart - <u>https://www1.ucdenver.edu/docs/librariesprovider188/document-archive/combined-campus-</u> <u>specific-flowchart.pdf?sfvrsn=385d02b9\_4#page=13</u>

## Step 1/Position Search:

- A. In the *Search Criteria* section, enter the position number (**NOTE**: Please make sure to include to all applicable zeros) and click **Search**.
- B. A *Search Result* field will populate, please confirm that this is the accurate position number and description and click **Next**.

## Step 2/ Position Action/Reason:

- A. Action field Leave as *Position Change* (only option available).
- B. Reason field Select *Vacant Position* (only option available).
- C. Effective date Use today's date for this field.
- D. Profile Type if new position, select the appropriate Faculty profile type. If existing position this information will prepopulate.
- E. Comments Section Enter appropriate comments for Appointment Types 1 & 2: Include relevant information (see <u>campus specific guide</u>).
- F. Attach relevant documents to the NPP including
  - a. Job Descriptions
  - b. Mission critical approval

# Step 3/ePAR Position – Change:

- A. Confirm that information in *Current Value* column matches *New Value* column. If information is not correct in *New Value* column, please reference the <u>Position Information</u> <u>Guide: Updating a Position</u> for more information on next steps. **NOTE**: Mismatched information can cause errors, and will typically be flagged in blue.
- B. The position title <u>must</u> be the Position Title not the Working Title

## Step 4/NPP Questionnaire:

- A. Description Enter working title (if applicable)
- B. Position summary, Background Checks and Degrees must be selected in addition to others

that you may need or require for the position.

#### Please choose Yes/No for the below Non-Person profile options that you wish to change/add/delete

If you intend to feed to CU Careers, ensure you have selected yes for the Position Summary button, as the box on that page must be checked on for the feed to occur.

| Position Summary           | ● Yes ○ No                       |
|----------------------------|----------------------------------|
| HR Consultant              | Ves No                           |
| Required Training          | 🔾 Yes 🔍 No                       |
| Background Check Types     | ● Yes ○ No                       |
| Additional Job Requirement | ⊖Yes  ●No                        |
| HR Only                    | 🔾 Yes 💿 No                       |
| Faculty Effort             | ⊖Yes ●No                         |
| Degrees                    | ● Yes ○ No                       |
|                            | ◯ Select All Yes ◯ Select All No |

## **Step 5/Position Summary:**

A. Review *New Position Summary,* if incorrect or if there is no information populated click on "Add New Position Summary"

| Current Po      | osition Summary |                   |                     |                           |
|-----------------|-----------------|-------------------|---------------------|---------------------------|
| ID              | Type of Review  | Exemption Statute | Feed to CU Careers? | Any Staffing/Org Changes? |
|                 |                 |                   |                     |                           |
| New Position    | Summary         |                   |                     |                           |
| ID              | Type of review  | Exemption Statute | Feed to CU Careers? | Any Staffing/Org Changes? |
| VACANT          | Vacant Position |                   | <b>V</b>            |                           |
| Add New Positio | n Summary       |                   |                     |                           |
| Current H       | R Consultants   |                   |                     |                           |
| ID              | HR Consultant   |                   |                     |                           |

Previous Next

B. Feed to CU Careers? – If this is a search and you would like to populate a Job Ad in CU Careers, please check this box. If not, please ensure that the box is not checked. Position Summary

| Type of Review:<br>Feed to CU Careers? |             | New Position      |   |
|----------------------------------------|-------------|-------------------|---|
| Job Summary:                           | See attache | d job description | 1 |
| OK Cancel                              |             |                   |   |

- C. Job Summary Since you will attach a copy of the Job Description to the NPP, please write "See Attached" in this text box.
- D. Review *New HR Consultant* field, if incorrect or if there is no information populated click on "Add New HR Consultant". Use the search glass to find Ben Patient, or Marissa (Blackwood)

McHale's name.

- E. No action is required in the following sections
  - a. Profile Identities & Profile Associations

| Current Frome identities                                                                                                  | Kan A Mahar                | December 201 | Chatan |  |
|----------------------------------------------------------------------------------------------------|----------------------------|--------------|--------|--|
| Profile Identity Option                                                                                                   | Key 1 Value                | Description  | Status |  |
|                                                                                                    |                            |              |        |  |
| New Profile Identities                                                                                                    |                            |              |        |  |
| Profile Identity Option                                                                                                   | Key 1 Value                | Description  | Status |  |
|                                                                                                    |                            |              | Î      |  |
| Add New Profile Identities                                                                                                |                            |              |        |  |
| Add New Profile Identities Current Profile Associations Profile Association                                               | Key 1 Value                | Description  | Status |  |
| Add New Profile Identities Current Profile Associations Profile Associations New Profile Associations                     | Key 1 Value                | Description  | Status |  |
| Add New Profile Identities Current Profile Associations Profile Associations New Profile Associations Profile Association | Key 1 Value                | Description  | Status |  |
| Add New Profile Identities Current Profile Associations Profile Association New Profile Associations Profile Association  | Key 1 Value<br>Key 1 Value | Description  | Status |  |

#### Previous Next

F. Ensure that Criminal Background Check is selected. If not, add new background type and select "Criminal." Add additional background check types as needed.

| Current Bac   | kground Check Types       |   |
|---------------|---------------------------|---|
| ID            | Background Check Type     |   |
|               |                           |   |
| New Backgrour | nd Check Types            |   |
| ID            | Background Check Type     |   |
| CRIMINAL      | Criminal Background Check | Î |

Add New Background Check Types

Previous Next

### Step 6/ Degrees

A. Please select required degree, if not already populated. To do so click on Add New Degree

| Current Deg     | grees            |           |            |                |  |
|-----------------|------------------|-----------|------------|----------------|--|
| ID              | Degree           | Required? | Preferred? | Field of Study |  |
|                 |                  |           |            |                |  |
| New Degrees     |                  |           |            |                |  |
| ID              | Degree           | Required? | Preferred? | Field of Study |  |
| 1               | Doctorate Degree |           |            |                |  |
|                 |                  |           |            |                |  |
| Add New Degrees | S .              |           |            |                |  |

Previous Next

B. Education degree box will open, click on the search glass to find the necessary degree

| Education Dec   | grees     |                       |
|-----------------|-----------|-----------------------|
| Degree:         | Required  | ٩                     |
|                 | Preferred |                       |
| Field of Study: |           | ¥                     |
|                 |           | //                    |
| OK              | Cancel    | Apply and Add Another |
|                 |           |                       |

C. Please check the required box if degree is mandatory for the position

- D. If the specific degree is not found, please use the field of study box to input notes related to degree type needed.
  - Ie- Master's degree in science related fields
  - Or if two different degrees are accepted, select one and in the field of study list the other "Doctorate or MD accepted"

## Step 7/New Departmental Budget Table

- A. Confirm that information in *New Position Funding* section is accurate. If information is not correct, please reference the <u>Funding Guide</u>, for more information on next steps.
   (NOTE: A new NPP may be required if funding changes are not corrected prior to starting NPP).
- B. Click the **Attach** button and make sure all required items have been uploaded (please refer <u>Campus Specific Step-by-Step Guide</u> for more information).
- C. Click the Save button and note the ePAR request number (ex. POS0XXXXXX)

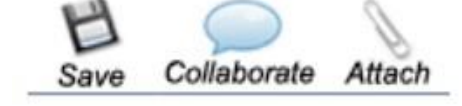

D. Submit the transaction (this will route the NPP to your School Approver for processing, after they approve, it will be routed to Central HR for processing).

## Second Level Approval

<u>Please note</u>: Any position that includes funding from a 610 or 611 speedtype will need the appropriate second level approval. Please see the <u>2<sup>nd</sup> Level Budget Approval Process</u> and the <u>Faculty Flow Charts</u> for more information regarding second level approval process.

| Tenure Track<br>Faculty                                                                                                    | Non-Tenure Track<br>Faculty                                                                                                    | Clinical Faculty                 | Research Faculty                                                                                  | Post-Doctoral<br>Fellows                                                                                                    | Professional<br>Research Assistants<br>(PRAs) |  |  |
|----------------------------------------------------------------------------------------------------|----------------------------------------------------------------------------------------------------|----------------------------------|---------------------------------------------------------------------------------------------------|----------------------------------------------------------------------------------------------------|-----------------------------------------------|--|--|
| Please note this informatic<br>Search and H                                                                                                    | lease note this information is provided as reference for Human Resources (HR) Business Partners. Please contact your HR Business Partner with questions.<br>Search and Hiring Processes Onboarding Compensation                                                                                                    |                                  |                                                                                                   |                                                                                                    |                                               |  |  |
| Recruitment and App<br>Human Capital Mana<br>Faculty Offer Letter 1<br>Faculty Offer Letter 1<br>Faculty Job Ad Temp<br>Policy - Hiring Proce<br>Search Process Flow<br>Policy - Faculty Hire<br>Exhibit A - Dossier C<br>Exhibit A - Dossier C<br>Exhibit A - Dossier C<br>Exhibit A - Dossier C<br>Summary)<br>Search Summary Te<br>Office of Equity- Hum<br>Toolkit<br>Uiversity and Inclusives - B<br>Committees<br>Virtual Interviews - B<br>Background Check F | Search and Hiring Processes<br>- Recruitment and Appointments<br>- Human Capital Management (HCM) / CU Careers<br>- Faculty Offer Letter Templates and Resources<br>- Faculty Job Ad Template<br>- Policy - Hiring Process for Eult-Time Faculty<br>- Search Process Flow Charts<br>- Policy - Faculty Hires with Tenure<br>- Exhibit A - Dossier Checklist<br>- Exhibit B - Format of Letter to External Reviewer<br>- Application Review Matrix (Including Search<br>Summary)<br>- Search Summary Template<br>- Office of Equity- Human Resources Resource<br>Toolkit<br>- Diversity and Inclusion<br>- Virtual Interviews - Best Practices for Candidates<br>- Background Check Request Form |                                  | nent Eligibility<br>ess Partner Access to<br>g CU Anschutz Medical<br>g CU Denver Campus<br>ports | Compensation Policy - Compensation Principles for Tenure and Promotion Policy - Faculty Compensation - CU Anschutz Medical Campus Policy - Faculty Compensation - CU Denver Campus Additional Pay Pre-Approval Routing Process - CU Denver Campus Faculty Pre-Approval Form - Denver Campus Recommended Overload Teaching Payment Process - CU Denver Campus Additional Pay Step-by-Step Guides Additional Pay Form |                                               |  |  |
| Performance I                                                                                                    | Management                                                                                                    | Leave                            |                                                                                                   | Separation                                                                                                    |                                               |  |  |
| Employee Relations                                                                                                    | and Performance                                                                                                    | Leave Information and Consulting |                                                                                                   | University of Colorado I                                                                                                    | Denver   Anschutz Medical                     |  |  |